## Notificaciones

03/03/2025 11:56 am EST

## View in English

Las notificaciones se mostrarán con el número de notificaciones recibidas en color rojo.

Cuando hay una notificación nueva o pendiente de visualizar, se muestran en la esquina superior derecha con el número de notificaciones recibidas.

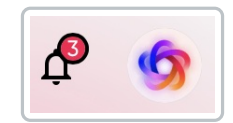

Para consultar las notificaciones, debes hacer clic en el ícono de la campana y se abrirá la sección completa de notificaciones.

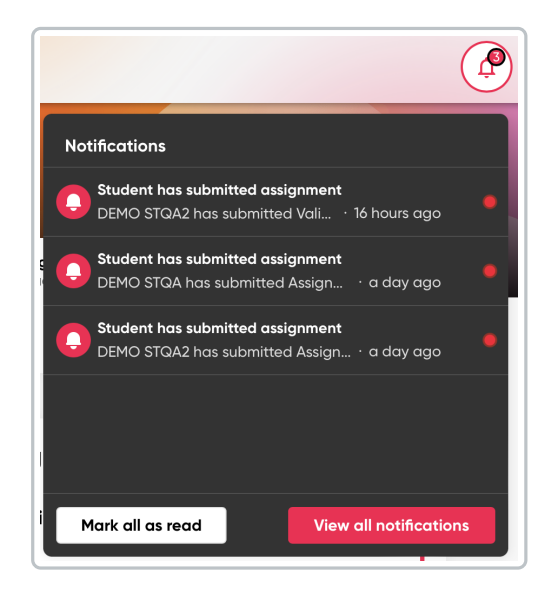

• Haz clic en Ver todas las notificaciones para ver la información completa.

| Go to Dashboard A Notifications                                                                                             |       |             |             |                 |  |
|----------------------------------------------------------------------------------------------------|-------|-------------|-------------|-----------------|--|
| Q. Search                                                                                                    | Group | New message | Type<br>All | Delete selected |  |
|                                                                                                    |       | CLASS       | DATE        |                 |  |
| Student has submitted assignment DEMO STQA2 has submitted Validación de score. · 16 hours ago •                             |       | TEST CLASS  | 02/12/24    | 创               |  |
| Student has submitted assignment     DEMO STQA has submitted Assignment 4. It requires manual marking, - a day ago          |       | TEST CLASS  | 02/12/24    | 创               |  |
| Student has submitted assignment           DEMO STQA2 has submitted Assignment 4. It requires manual marking. • a day ago • |       | TEST CLASS  | 02/12/24    | 创               |  |
| Student has submitted assignment DEMO STQA has submitted Assignment 1. · a day ago                                          |       | TEST CLASS  | 02/12/24    | 创               |  |

Aquí puedes ver todas las notificaciones nuevas/no leídas (distinguidas por un punto rojo) y las notificaciones revisadas.

Tienes disponibles los filtros de Grupo y Tipo para una búsqueda más fácil y rápida.

| Filtro de grupo | Filtro de tipo  |
|-----------------|-----------------|
| Group All       | All             |
|                 | All             |
| All             | My messages     |
| TEST CLASS      | Sent messages   |
|                 | System messages |

• Haz clic en la notificación para verla completa. Haz clic en **Responder** para proporcionar una respuesta.

| aculis eu est non vitae sapien uma vitae amet. Ut nu<br>juisque. Duis malesuada pellentesque aliquam mas<br>Drai vel aliquet vitae sed diam nunc. Uma sit ut susp | unc cras in orci. Eu augue pretium hendrerit<br>sa. Felis quis viverra neque vitae malesuada<br>endisse euismod ornare eget ipsum cursus. |
|----------------------------------------------------------------------------------------------------|----------------------------------------------------------------------------------------------------|
| Reply here                                                                                                    |                                                                                                    |
| Reply                                                                                                    |                                                                                                    |
| <b>5 DEMO TCHQA</b> · 17 days ago                                                                                                    | ×                                                                                                    |
| Mensaje de prueba 2<br>Lorem ipsum dolor sit amet, consectetur adipisci<br>incididunt ut labore et dolore magna aliqua.                                           | ng elit, sed do eiusmod tempor                                                                                                    |
|                                                                                                    |                                                                                                    |

Para comunicarse con los estudiantes:

1. Haz clic en Nuevo mensaje.

|              | New message                          | Delete selected |
|--------------|--------------------------------------|-----------------|
| Group<br>All | <ul><li>▼ Type</li><li>All</li></ul> |                 |

2. Selecciona el/los estudiante(s) a quien(es) deseas enviar un mensaje.

| Create notification         | ×                   |
|-----------------------------|---------------------|
| <b>ಜ Students 三</b> Content |                     |
| Q. Search                   | Group<br>TEST CLASS |
| USER USER                   |                     |
| 🛛 🧑 Juan Martínez           |                     |
| 🗆 🧑 María Pérez             |                     |
| Court                       |                     |

- 3. Haz clic en **Contenido** para escribir el mensaje, que incluye:
- Título
- Descripción

| 器 Students  | Ξ Content |  |  |  |
|-------------|-----------|--|--|--|
| Title       |           |  |  |  |
| Description |           |  |  |  |
|             |           |  |  |  |
|             |           |  |  |  |

4. Haz clic en Enviar .

## Si deseas eliminar una notificación:

- 1. Selecciona la(s) notificación(es) que desea eliminar.
- 2. Haz clic en **Eliminar seleccionados** para eliminar en forma masiva o haz clic en el **ícono de la papelera** para eliminar una notificación individual (ubicada al final de la fila de notificaciones).

Aparecerá una ventana emergente donde deberás confirmar la eliminación de la notificación, ya que esta acción es irreversible.

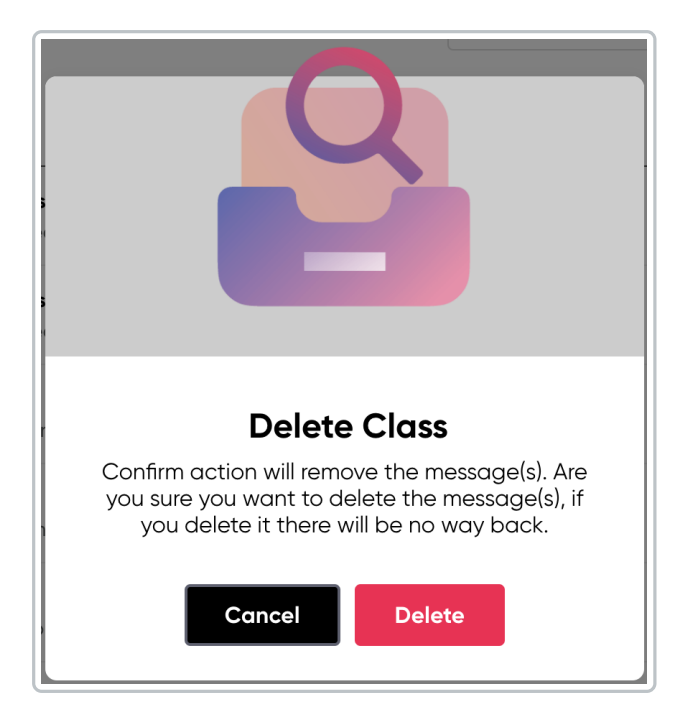

3. Haz clic en Eliminar o si deseas cancelar la acción, haz clic en Cancelar.